パソコン小話

パソコン小話(297.1)

2021/02/22

グーグルアカウント (gmail) を削除する (改1)

グーグルアカウントは、手軽に作れる反面、不要になる場合が有ります。 この場合、不要となったアカウントは、大元から削除出来ます。 アカウントを削除すると、gmail アドレスも削除となり使えなくな りますので注意してください。

| 1. ヤフーで <u>グーグル</u> を <u>検索</u>                                                                                  |                                     |  |  |  |  |
|----------------------------------------------------------------------------------------------------|-------------------------------------|--|--|--|--|
| マフオク! ショッピング YAHOO PayPay STEP                                                                                   | P カード                               |  |  |  |  |
| ウェブ 画像 動画 知恵袋 地図 リアルタイム 一覧▼<br>グーグル<br>▼                                                                         |                                     |  |  |  |  |
| <u> </u>                                                                                                    | 海鮮鍋を白字す                             |  |  |  |  |
| 2. <u>Google</u> をクリック                                                                                           |                                     |  |  |  |  |
| パーグル X Q 検索 +条件指定<br>約47,400,000件 1ページ目                                                                          |                                     |  |  |  |  |
| 検 <mark>案</mark> ツール ▼                                                                                           |                                     |  |  |  |  |
| Q <u>グーグルマップ</u> <u>グーグル翻訳</u> <u>グーグルアース</u> <u>グーグルマップストリートビュー</u><br>で検索<br>広告 www.google.com/google/chrome ▼ | Google                              |  |  |  |  |
| Google Chrome   Google 【公式サイト】                                                                                   | Coogie                              |  |  |  |  |
| 答えをこれまでもより速く。Chromeはすべてのデバイスに使え、快適で安全なブラウ<br>ザ。 ワンクリック翻訳・デバイス間で最適化・スピード重視の設計・シンプルで便利・か                           |                                     |  |  |  |  |
| つてなく安全。                                                                                                    | <ul><li>     ⊕ 公式サイト     </li></ul> |  |  |  |  |
| 先月のgoogle.comの閲覧回数:100万回以上                                                                                       | Instagram                           |  |  |  |  |
| ww <mark>v.google</mark> .com/?hl=ja ▼                                                                           | Google LLC(                         |  |  |  |  |
| <u>Google</u>                                                                                                    | のサービスと                              |  |  |  |  |
| すべて画像・ログイン. Google. 報告する. キャンセル. OK. 削除. 設定・プライバシー規約<br>・広告ビジネスGoogleについて. Google アプリ.                           | (LLC)。世界規<br>Wikipedia              |  |  |  |  |

| 3. <u>ログ</u> | <i>イン をクリック</i>            |                   |                     |             |
|--------------|----------------------------|-------------------|---------------------|-------------|
| //www.goog   | gle.com/?hl=ja             |                   | û 😐 🖒               | 5 @         |
| 🖁 毎日新聞 (     | 😨 NHK 🦉 朝日新聞 N 総合 - NHKブラス | 🗱 日本テレビ 幡 IBSニュース | <b>き</b> 、薬用ハミガキしみる | 🎦 その他のお気に入り |
|              |                            |                   | Gmail 画像            |             |
|              | C                          | 1.1               |                     |             |
|              |                            | <u>le</u>         |                     |             |
|              |                            | <b>J</b>          |                     |             |
| 0            |                            |                   |                     |             |
|              |                            |                   | Ŷ                   |             |
|              | Google 検索 I'm Fe           | eling Lucky       |                     |             |
| 既にロジ         | グインしている場合は、                | 以下の画面にな           | る                   |             |
| 🔤 NHK        | 🧱 朝日新聞 N 総合 - NHKプラス 🧱     | 日本テレビ 🧱 TBSニュース 🍣 | 薬用ハミガキしみる           | 🛅 その他のお気に入り |
|              |                            |                   | Gmail               | 画像 👬 🗘 久翁   |
|              |                            |                   |                     |             |
|              |                            | 0                 |                     |             |
|              | July                       |                   |                     |             |
|              |                            |                   |                     |             |
|              |                            | •                 | <b>Ļ</b> )          |             |
|              |                            |                   |                     |             |
|              | Google 検索 I'm Feeling L    | ucky              |                     |             |
| 4. 削除        | オるアカウント (gmai              | 1アドレス)をク          | リック                 |             |
|              |                            |                   |                     |             |
|              | Google                     |                   |                     |             |
|              | アカウントの                     | 選択                |                     |             |
|              |                            |                   |                     |             |
| 1 23         | 林久翁                        | ログアウトしました         |                     |             |
| × 33         | hayashi3227@gmail.com      |                   |                     |             |
|              | 林久翁                        | ログアウトしました         |                     |             |
| 久翁           | hayashi8496@gmail.com      |                   |                     |             |
| 0            | 別のアカウントを使田                 |                   |                     |             |
| 0            |                            |                   |                     |             |
| Do-          | アカウントを削除                   |                   |                     |             |
|              |                            |                   |                     |             |

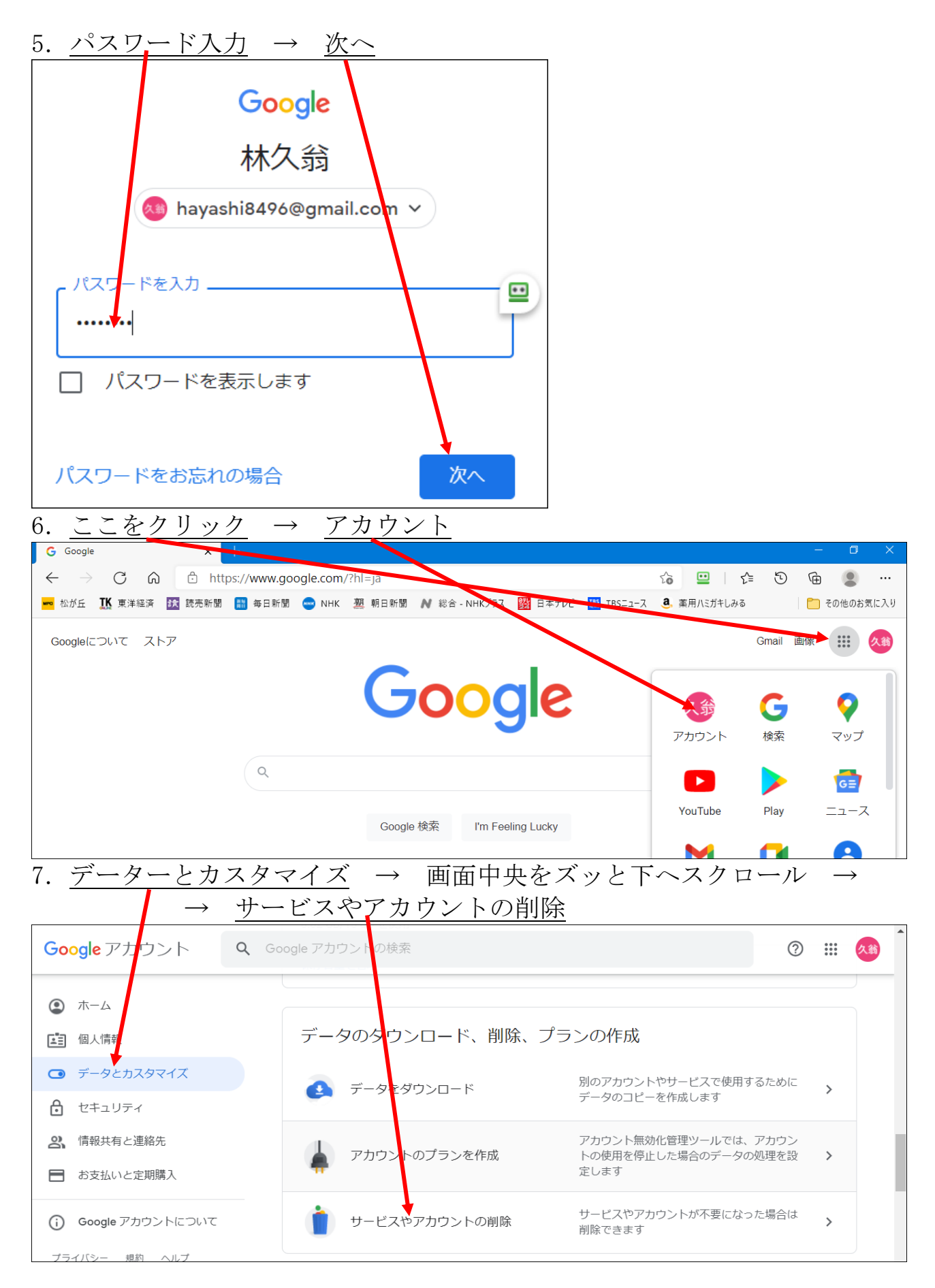

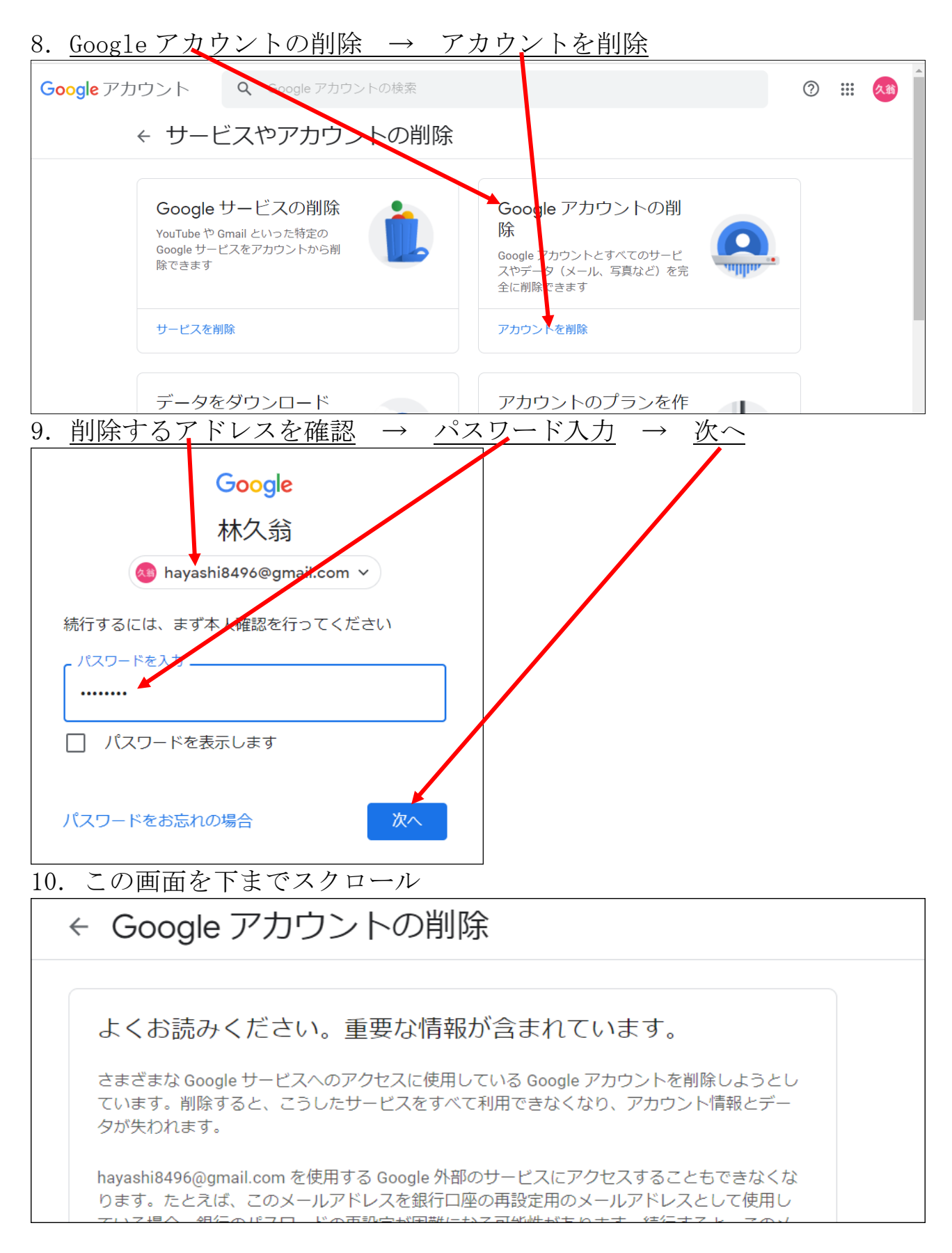

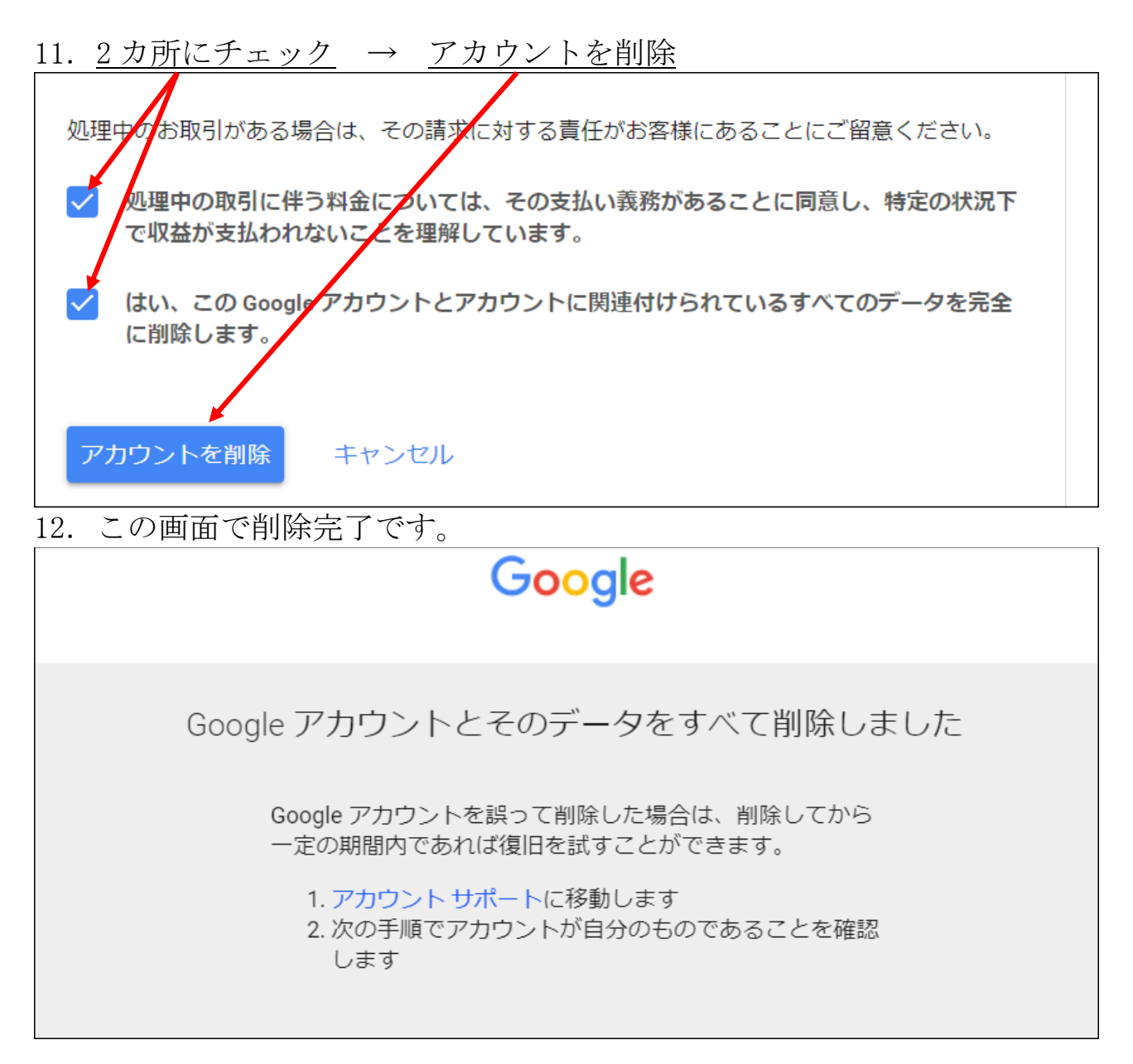

## 削除後、20日以内であれば、復旧出来ます。

以上